## **SSLUS**<sup>°</sup> WO610 / WO610RF

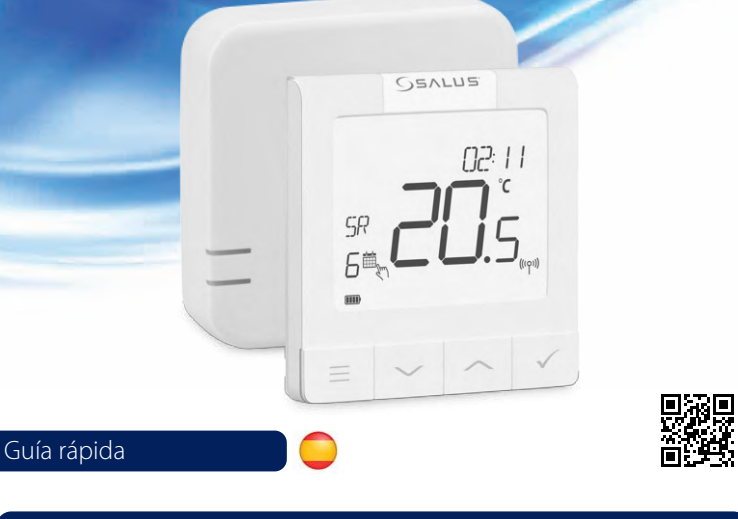

#### Introducción

Los termostatos SALUS W0610 v W0610RF son termostatos compatibles con Boiler Plus. diseñados específicamente para el control de calderas y circuitos de calefacción. Cuentan con nuestro nuevo algoritmo de compensación de carga (ITLC) con relé libre de tensión o con conexión Opentherm 4.0, para que pueda elegir el método de control que se adapte a su caldera / instalación. Tenga en cuenta que las calderas deben tener una licencia de la Asociación OpenTherm para ser totalmente compatibles con la gama WQ610 (en caso de que desee conectarse a los terminales A y B de OpenTherm). Verifique si este requisito se cumple con el fabricante de su caldera.

#### Cumplimiento del producto

Este producto cumple con los requisitos esenciales y otras disposiciones relevantes de las siguientes directivas de la UE: RED: 2014/53 / EU y RoHS 2011/65 / EU. El texto completo de la Declaración de conformidad de la UE está disponible en: www.saluslegal.com <sup>((Q))</sup> WQ610RF: 2405-2480MHz; <14dBm

#### Información de seguridad

Utilizar de acuerdo con las normativas nacionales y de la UE. Utilice el dispositivo según lo previsto, manteniéndolo seco. El producto es solo para uso en interiores. La instalación debe ser realizada por personal cualificado de acuerdo con las regulaciones nacionales y de la UE.

> ¡ADVERTENCIA! Asegúrese siempre de que la alimentación eléctrica esté apagada antes de instalar o trabajar en cualquier componente.

#### Especificaciones técnicas

|                             | Termostato<br>WQ610           | Termostato<br>WQ610RF         |
|-----------------------------|-------------------------------|-------------------------------|
| Alimentación del termostato | 230V AC                       | Batería de litio (recargable) |
| Potencia máx.               | 3 (1) A                       | -                             |
| Terminales OpenTherm        | A/B                           | -                             |
| Salidas                     | libres de tensión<br>NO / COM | -                             |
| Rango de temperatura        | 5°C – 35°C                    | 5°C – 35°C                    |
| Precisión de visualización  | 0,5°/ 0,1°C                   | 0,5°/ 0,1°C                   |
| Clase de control ErP        | Clase V                       | Clase V                       |
| Frecuencia de radio         |                               | 2.4 GHz                       |
| Dimensiones                 | 86 x 86 x 27 [mm]             | 86 x 86 x 11 [mm]             |

| Receptor WQ610            |                            |  |
|---------------------------|----------------------------|--|
| Alimentación del receptor | 230 V AC                   |  |
| Potencia máx.             | 16 (5) A                   |  |
| Terminales OpenTherm      | A / B                      |  |
| Salidas                   | NO / COM libres de tensión |  |
| Frecuencia de radio       | 2,4 GHz                    |  |
| Dimensión [mm]            | 98 x 98 x 32 [mm]          |  |

#### Funciones de los botones

Termostato W0610 / W0610R

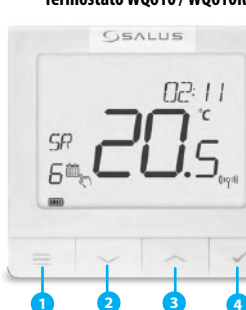

1. MENÚ - entre a las opciones del menú, presione v mantenga presionado durante 3 segundos para regresar a la pantalla principal sin guardar los cambios.

- 2. ABAJO disminuya la temperatura y recorra los menús. 3. ARRIBA - aumente la temperatura y recorra los menús.
- 4. CONFIRMAR confirme los cambios y acceda a los menús. Mantenga pulsado durante 3 segundos para salir del menú de usuario y guardar los cambios. Mantenga presionado para cancelar la función BOOST o la anulación temporal (mientras está en la pantalla normal). En adelante TICK.

#### Descripción de la pantalla LCD

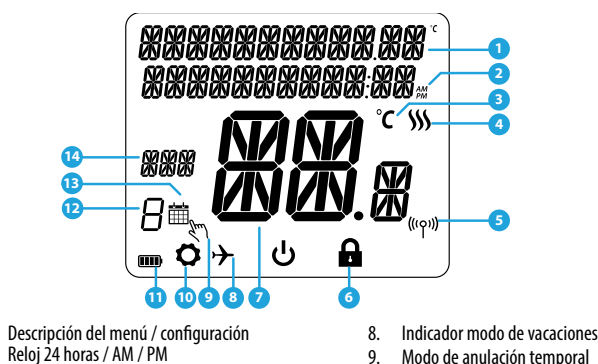

10

11.

lcono de configuración

13. Icono modo de programación

14. Indicador de día / información SET

00 00

Indicador de batería

12. Número de programa

WQ610RX

.....

5. ENCENDIDO - cuando está en modo manual.

6. APAGADO - cuando está en modo manual,

7. AUTO - el receptor funciona en modo automático según el termostato.

8. MANUAL- la salida del receptor se controla

mediante el interruptor deslizante de encen-

encenderá la caldera.

apagará la caldera.

dido / apagado.

- Unidad de temperatura
- Indicador de calefacción (el icono se anima cuando hay demanda de calefacción)
- Indicador de conexión RF (solo W0610RF)
- Indicación de bloqueo de configuración
- avanzada 7. Temperatura actual / punto de ajuste

#### Descripción de los terminales del termostato WQ610

| Terminal | Descripción                           |  |
|----------|---------------------------------------|--|
| A/B      | Solo cables de comunicación OpenTherm |  |
| NO       | Conexión libre de voltaje (contacto)  |  |
| СОМ      | Conexión libre de voltaje (común)     |  |
| L;N      | Alimentación (230 V CA)               |  |

#### Descripción de los terminales del receptor WQ610RX

| Terminal | Descripción                           |  |
|----------|---------------------------------------|--|
| A/B      | Solo cables de comunicación OpenTherm |  |
| NO       | Conexión libre de voltaje (contacto)  |  |
| COM      | Conexión libre de voltaje (común)     |  |
| L; N     | Alimentación (230 V CA)               |  |

#### Esquema de cableado del WQ610

NO conecte los terminales OpenTherm a menos que su caldera esté aprobada por la Asociación Open-Therm y tenga el logotipo de OpenTherm.  $(\mathbf{i})$ 

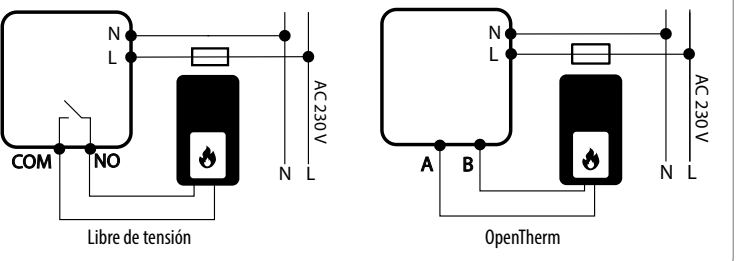

### Esquema de cableado del WQ610RF

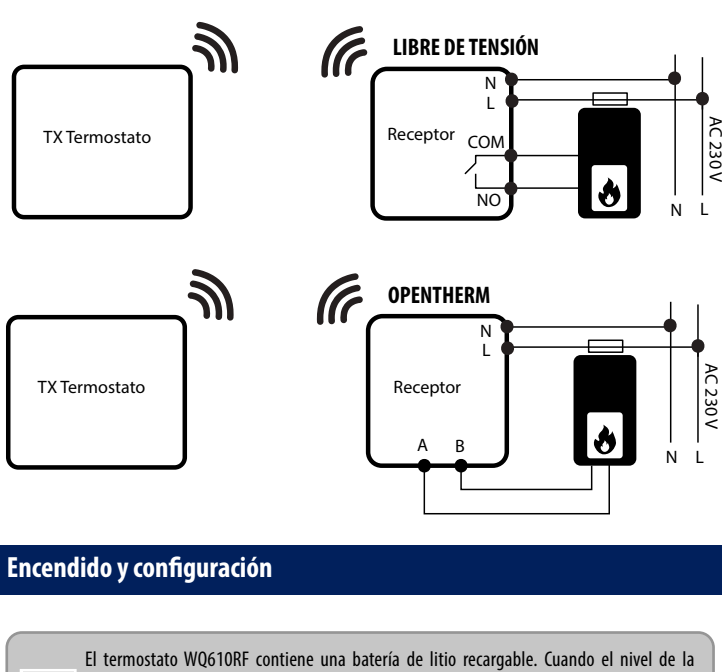

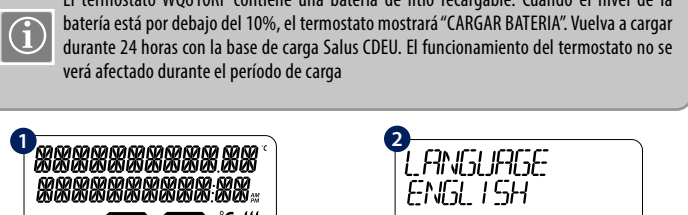

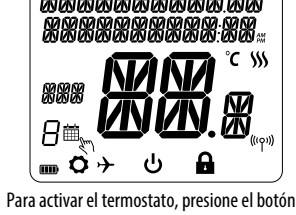

Idioma "ENGLISH" está parpadeando, presione ARRIBA o ABAJO, elija su idioma, luego TICK

para confirmar.

**6**567

MONTH

TICK durante 3 segundos solo en (versión RF).

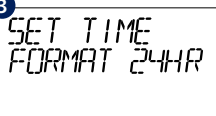

Usando ARRIBA o ABAJO, elija el formato de

hora entre el formato de 24 horas o 12 horas.

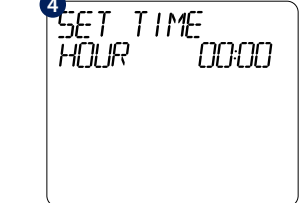

Usando ARRIBA o ABAJO, configure la hora y luego presione TICK, para continuar con los minutos, que se pueden cambiar de la misma manera

DALE

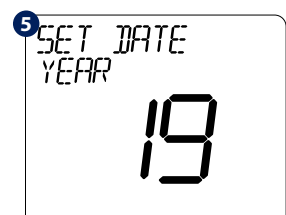

luego presione TICK.

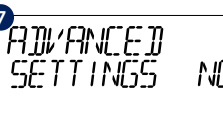

Si selecciona NO, el termostato utilizará la configuración predeterminada y volverá a la pantalla normal.

Usando ARRIBA o ABAJO, configure el mes v luego presione TICK, para pasar a los días, que se pueden cambiar de la misma manera.

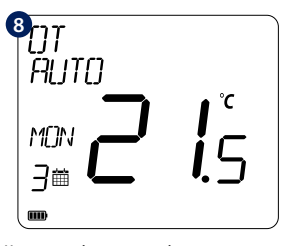

Una vez que haya conectado correctamente su termostato con los terminales OpenTherm, el mensaje OT se mostrará en la pantalla. Para obtener más detalles de Opentherm, vaya a la sección Opentherm: Configuración.

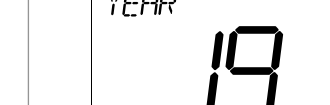

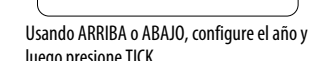

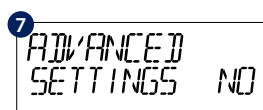

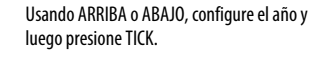

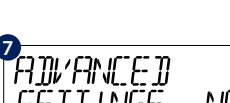

#### Acceso al menú de configuración avanzada

La configuración avanzada permite al instalador / mantenedor ajustar el termostato para adaptarse a los requisitos de instalación individuales. No ajuste la configuración a menos que este cualificado para hacerlo. La configuración avanzada puede bloguearse mediante la creación y activación de un código PIN de 4 dígitos. Mantenga su PIN seguro y protegido.

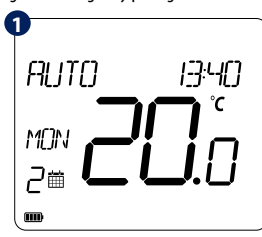

Presione MFNU

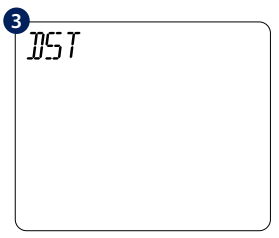

Presione TICK para ingresar al menú de horario de Usando ARRIBA o ABAJO, seleccione ENCENDIDO verano

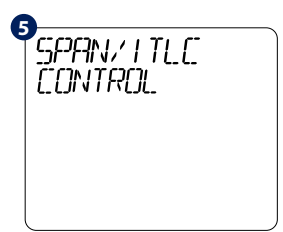

Presione TICK para seleccionar el tipo de control de calefacción que prefiera.

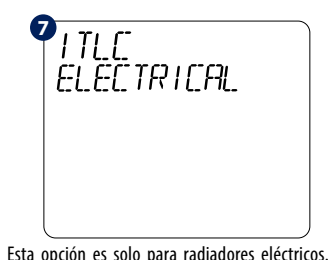

Presione TICK para confirmar o BAJAR para ver la siguiente opción.

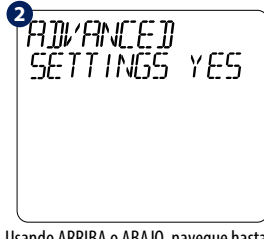

Usando ARRIBA o ABAJO, navegue hasta el submenú Avanzado y presione TICK.

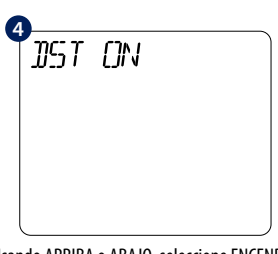

o APAGADO. Presione TICK para confirmar.

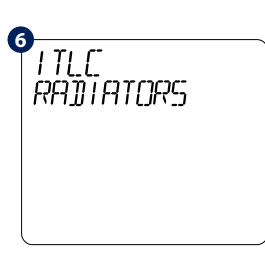

ITLC avuda a meiorar la eficiencia del sistema y la comodidad del usuario final. El valor predeterminado es Radiadores ITLC (desactivados si Opentherm está conectado). Presione TICK para confirmar o BAJAR para ver la siguiente opción

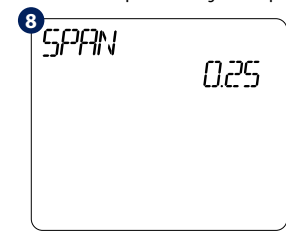

Este es un simple algoritmo de control de ENCENDIDO / APAGADO basado en el punto de ajuste. Usando ARRIBA o ABAJO, puede seleccionar el valor de SPAN. Presione TICK para confirmar o BAJAR para ir a la siguiente opción.

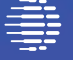

Computime

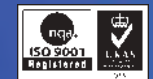

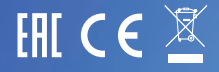

www.sysclima.com

www.saluscontrols.com

SALUS Controls es miembro del Grupo Computime. Este manual se ha realizado con la intención de ofrecer a los clientes unas instrucciones claras y sensilla: No obstante, queda sujeto a modificaciones por posibles arratas o futuros cambios técnicos

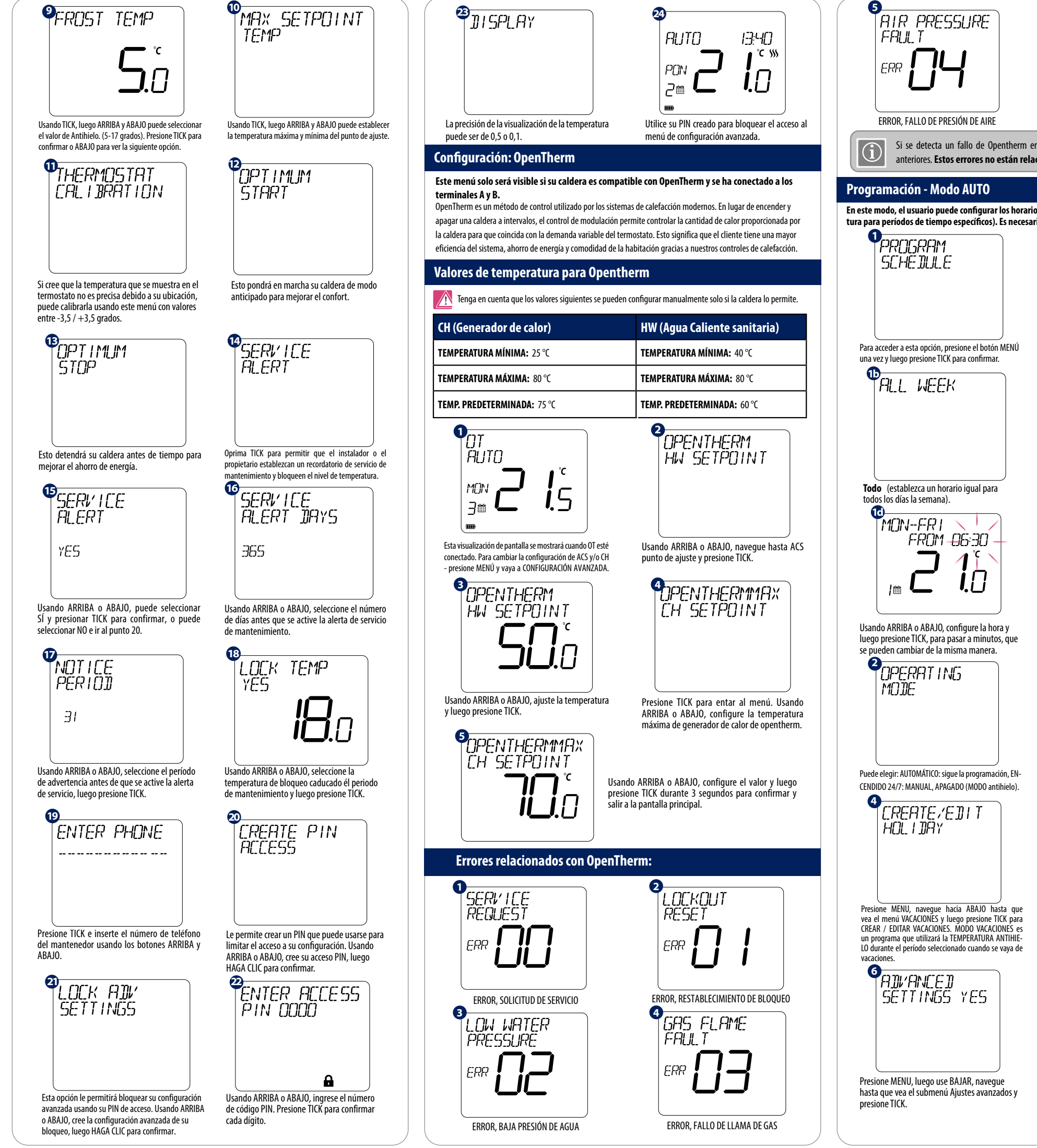

WATER OVER TEMP ERROR, SOBRETEMPERATURA DE AGUA Si se detecta un fallo de Opentherm en la caldera, el termostato mostrará los mensajes anteriores. Estos errores no están relacionados con el termostato. En este modo, el usuario puede configurar los horarios para el termostato (puntos de ajuste de temperatura para períodos de tiempo específicos). Es necesario el uso de todos los periodos preprogramados. 10 MON-ERI+ SAT-SUN Usando ARRIBA o ABAJO, seleccione el tipo de programa entre: 5 y 2. PERCH DRY DIFFERENT Individual (establezca un horario distinto para cada día). Presione TICK para confirmar. 1e MON-FRI FROM 105:30 i,🖸 Usando ARRIBA o ABAJO, configure la temperatura que desea para ese intervalo horario y luego presione TICK para confirmar. Repita este proceso para los 6 BCCST HCLRS Puede aumentar la calefacción hasta por 9 horas Solo disponible en modo AUTO y antihielo. 6 CANCEL HOL IDAY Además, en este menú puede cancelar un día festivo configurado previamente y volver al modo de funcionamiento normal. Para cancelar las vacaciones, presione TICK para confirmar .ANGUAGE ENGL I SH Presione el botón MENÚ, Juego presione el botón ARRIBA y el botón TICK para configurar su idioma. INGLÉS es el idioma predeterminado, pero se puede cambiar usando ARRIBA o ABAJO.

Navegue por las opciones de idioma, luego

presione TICK para seleccionar y confirmar.

Anulación manual temporal

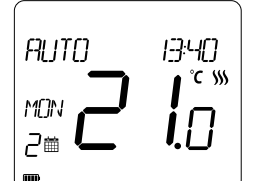

Para anular el valor de la temperatura grabada en una franja horaria de modo temporal. Use los botones de ARRIBA O ABAJO según desee aumentar o disminuir la temperatura. Seguido presione TICK para confirmar.

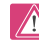

Esta configuración será válida hasta el siguiente cambio de programa horario.

#### WQ610RF: emparejamiento del receptor

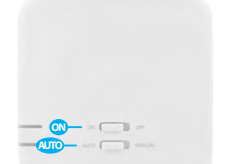

El emparejamiento entre el termostato y el receptor esta realizado en fábrica. Sin embargo, si necesita volver a emparejar las unidades, puede hacerlo mediante el menú de usuario. El enlace también se puede probar desde el menú de usuario para mostrar que el enlace de emparejamiento se ha realizado correctamente. Antes del empareiamiento, el receptor debe desconectarse de la corriente y volver a enchufarse. Durante el proceso de emparejamiento, la distancia entre el termostato y el receptor debe superar al menos 1m.

PRIR WITH REFEIVER

1

Desenchufe su receptor WQ610RX de la fuente de alimentación durante 10 minutos. Vuelva a conectarlo y luego asegúrese de que los interruptores del receptor estén en ON y AUTO. Para entrar en modo de emparejamiento, apague y encienda el receptor dos veces usando el interruptor superior de ON / OFF (máximo en 2 segundos). El LED rojo debería comenzar a parpadear. Entre al MENÚ del termostato y desplácese hacia abaio hasta que véa la opción "EMPAREJAR CON EL RECEPTOR" Seleccione SÍ para continuar con el empareiamiento

# PRIRING

de 10 minutos en la pantalla.

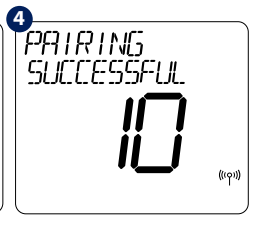

Ahora su termostato está buscando Al conectarse al receptor, el terel receptor. Aparecerá un contador mostato mostrará el mensaje "EM-PAREJAMIENTO EXITOSO" y luego volverá al funcionamiento normal. El LED rojo dejará de parpadear cuando el emparejamiento se re alice correctamente.

WQ610RF: Test de prueba

2

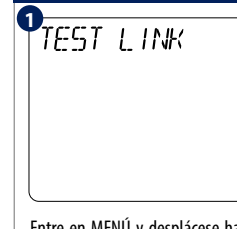

Entre en MENÚ y desplácese hacia abajo hasta encontrar la opción "TEST DE PRUEBA". Presione el botón TICK para continuar.

Ahora su termostato está enviando un mensaje de PRUEBA al receptor con la expectativa de recibir una

TEST LINK

respuesta. Durante la prueba, tanto el LED rojo como el verde parpadearán intermitentemente

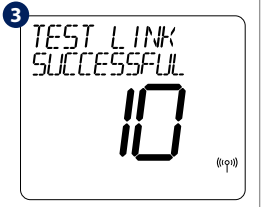

Su termostato indicará que la conexión se ha probado con éxito y volverá al funcionamiento normal

#### Restablecimiento valores de fábrica

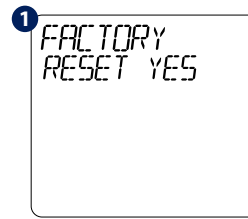

Mantenga presionadas las teclas de flecha ARRIBA v ABAJO durante 5 segundos. Seleccione SÍ para realizar el restablecimiento de fábrica y confirme con la tecla TICK.

ს El termostato se reiniciará restaurando la configuración de fábrica. Ahora puede continuar con la configuración inicial del termostato

<sup>2</sup>\*\*\*\*\*\*\*\*\*\*\*\*

XXXXXXXXXXXXXXXX

<u>//\|//\</u>

8≊ **m**ó≻

El RESTABLECIMIENTO DE FÁBRICA requerirá un código PIN si está bloqueado.

#### Notas de instalación adicionales para WQ610:

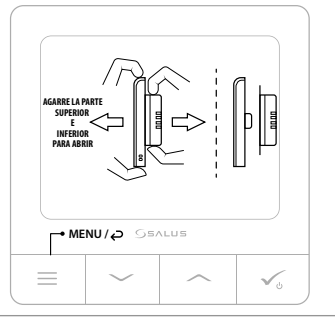